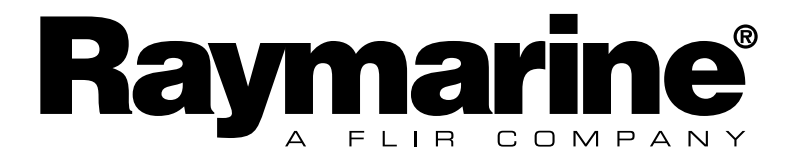

# Quick start guide for Digital, Dual Digital & Analogue Displays

English

Français

Deutsch

#### Notice:

For full user documentation for the Micronet family and for other useful infomation please refer to the CD-ROM supplied with your product, or to the Raymarine website at www.raymarine.com.

#### Note:

Pour la documentation complète d'utilisation de la famille Micronet et pour toute autre information utile, veuillez consulter le CD-Rom qui est fourni avec votre produit ou bien consulter le site internet de Raymarine www.raymarine.com

#### Hinweis:

Die komplette Dokumentation der Micronet-Familie und weitere nützliche Informationen finden Sie auf der dem Produkt beiliegenden CD-ROM oder auf der Internetseite www.raymarine.com

#### **Opmerking:**

Kijk voor de volledige informatie over de Micronet instrumenten familie op de CD-ROM die bij uw product zit of op de website www.raymarine.com.

#### Nota:

Para documentación completa sobre la gama Micronet y otro tipo de información útil, por favor consulte el CD-ROM suministrado con su producto o visite la página web de Raymarine en www.raymarine.com.

#### Nota:

Per la documentazione completa sulla famiglia Micronet e altre informazioni fare riferimento al CD-ROM fornito con il prodotto o al sito Raymarine: www.raymarine.com

English

# **Display Features**

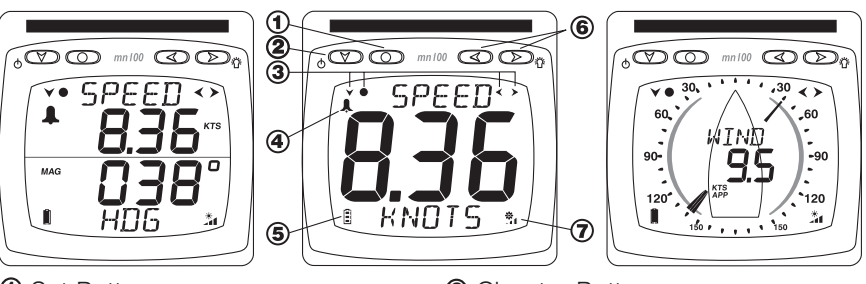

- Set Button
   Setup Button Prompts
   Battery level
   Charge Rate
- ② Chapter Button④ Alarm Indicator⑥ Page and Adjust Buttons

# Switching on and off

To switch the display on or off,press the value button and hold for two seconds

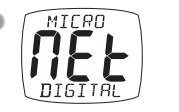

600D BYE

# Backlighting

To adjust the display backlighting press and hold the button for two seconds. Then use the < and <> buttons to select from OFF, or levels 1,2,3. To save power, setup can be used to set individual displays to local backlight control;

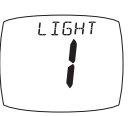

otherwise the backlight function will set the backlight level for all displays on the network.

# **Power Management and Battery Life**

Power status is shown by two icons : battery level and charge rate and charge rate the more bars showing, the higher the battery level/rate of charge. Note: If the internal battery is fully charged, the charge rate icon will always indicate low.

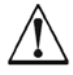

Artificial light WILL NOT recharge the battery. Placing your Micronet display close to an artificial light will seriously damage the display. Only recharge in natural daylight.

If the displays are to be stored for a long period of time before next use ensure that the batteries are fully charged before storage. If necessary connect to a 9 to 30V DC power supply for 24 hrs prior to storage, using external power leads.

## **Chapters and Pages**

Instrument Data screens are organised in a sequence of Chapters, each containing Pages of related information.

The 🖤 button scrolls through the chapters.

The D and D buttons scroll forward and back between pages.

When a new chapter is selected, the data page last selected for that chapter is displayed

Pages can be hidden to configure the displays to your exact needs, see the full user guides for details.

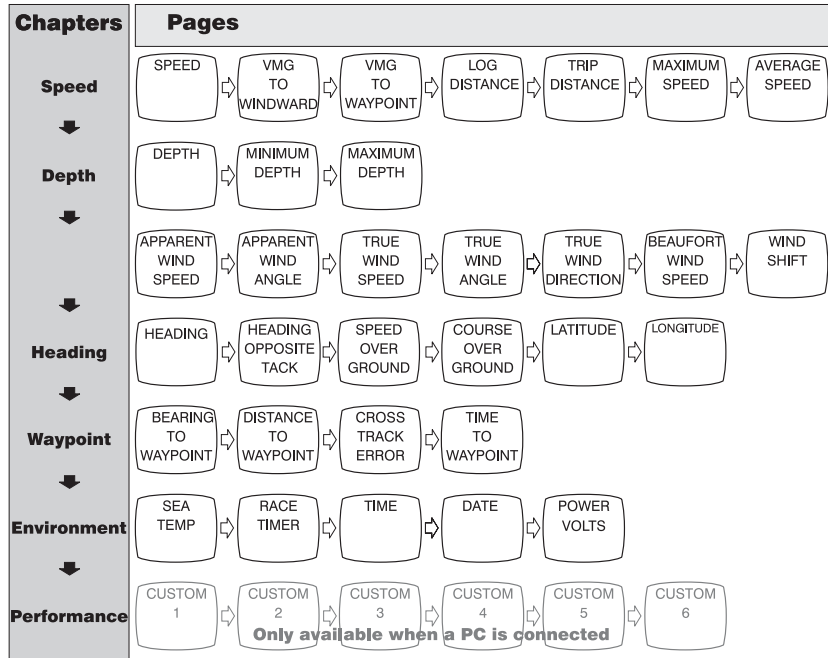

#### Digital Display - chapter and page organisation

Repeated pressing of the page buttons cycles the display through the pages of the selected chapter.

English

English

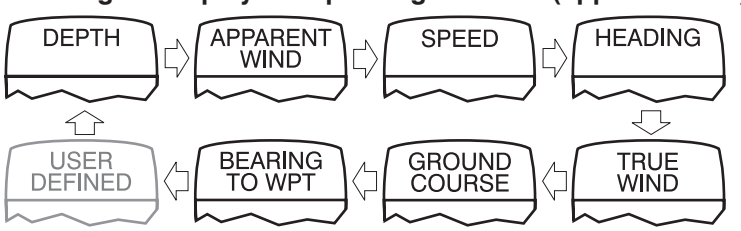

Dual Digital Display - chapter organisation (upper window)

Note: The user defined chapter is only displayed if it has been configured in setup, see the full user guide for details

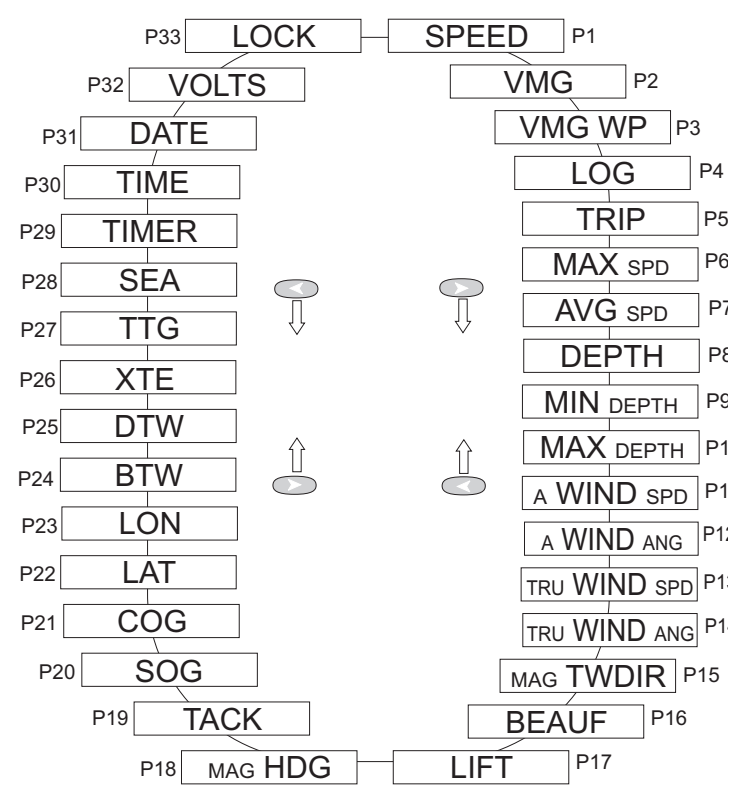

#### Dual Digital Display - page organisation (lower window)

The page buttons cycle the lower pane through all the available data pages in turn, i.e any data page can be displayed together with any chapter.

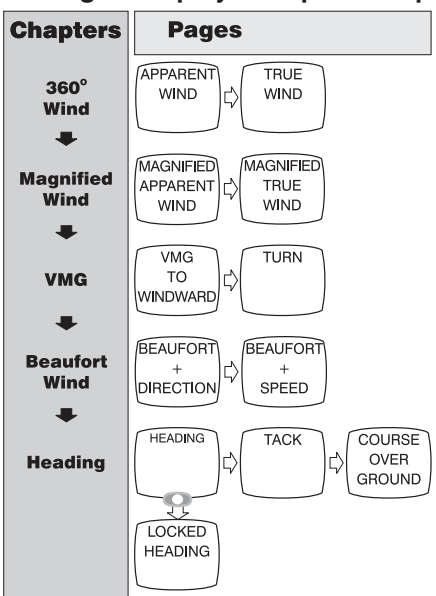

#### Analogue Display - chapter and page organisation

## Alarms

English

A number of data alarms can be configured in setup. See page 5 *Note: alarms are not supported by the Analogue display.* 

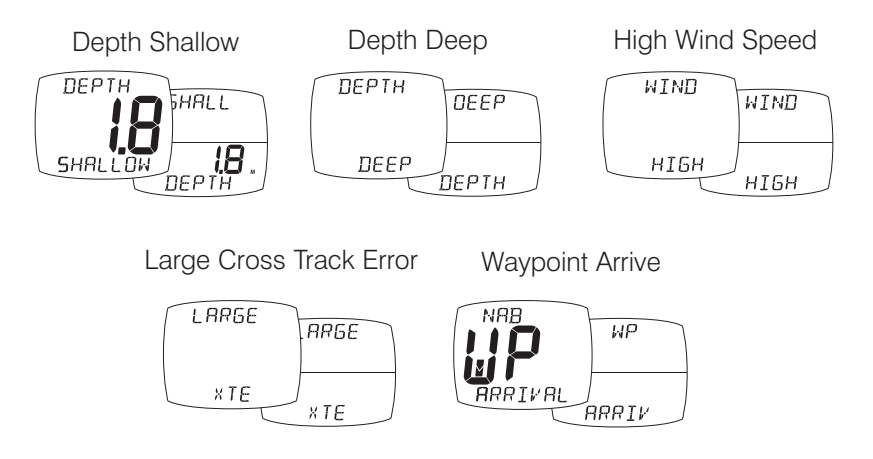

TEMP

UNITS

SET

XTE

 $\overline{\mathbf{v}}$ 

SET

 $\overline{\mathcal{O}}$ 

SET

TIME

MAST

,Π,

мов

English

# **Setup and Calibration**

Setup and Calibration displays are arranged in Chapters, each containing a number of related Pages.

# **Digital and Dual Digital Setup pages**

Pages

Chapters

SETUP RESET RESET RESET RESET RESET TRIP MINIMUM Ľ) MAXIMUM J¢ MAXIMUM LC) AVERAGE MEMORY DEPTH SPEED DISTANCE DEPTH SPEED -SETUP CHOOSE CHOOSE CHOOSE CHOOSE CHOOSE SPEED DEPTH WIND C) DISTANCE 亡 UNITS UNITS UNITS UNITS UNITS SETUP DD SET SET SET SET L/ SHALLOW Ċ DEEP C) OFF CRSE C HI-WIND ALARM ALARM ALARM ALARM ALARM ALARM WP ARRIVE ALARM SETUP SET CALIBRATE SET CALIBRATE C) SPEED SPEED SPEED TEMP SPEED RESPONSE SENSOR FORMAT SENSOR SETUP SET DEPTH DEPTH OFFSET SETUP SET CALIBRATE CALIBRATE SET WIND WIND WIND SHIFT WIND RESPONSE ANGLE SPEED TIME SETUP SET SET CALIBRATE SET COMPASS C) HEADING VARIATION COMPASS HEADING DEVIATION CMPAS RESPONSE FORMAT SENSOR SWING SETUP AUTO SET HIDE UNHIDE DD SET NETWORK KEY PAGES PAGES CUSTOM OPTS LOCK CHAPTER FACTORY SET SET SET RESET DEMO DISPLAY 勹 BACKLIGHT 勹 LOCAL MODE CONTRAST MODE SETUP VERSION HULL WIND WIRELESS C) SIGNAL SIGNAL SIGNAL AND Ľ) Ľ) ANGLE HEALTH NODES SIGNAL TYPE 9 TYPE 6 SIGNAL SIGNAL 伨 SIGNAL

DD Available on Dual Digital Display only

The C button scrolls through the Chapters.

The **D** and **C** buttons scroll forward and back between pages.

Scroll to the chapter heading page before changing chapter

# Resetting memory values:

Press O to reset.

# Editing Values:

Within a page, press to change a setting.

The setting will flash.

Press 
or 
to adjust the setting.

Press O to save the new setting

#### TogglingON/OFF selections:

Press O to toggle between ON and OFF

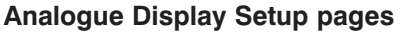

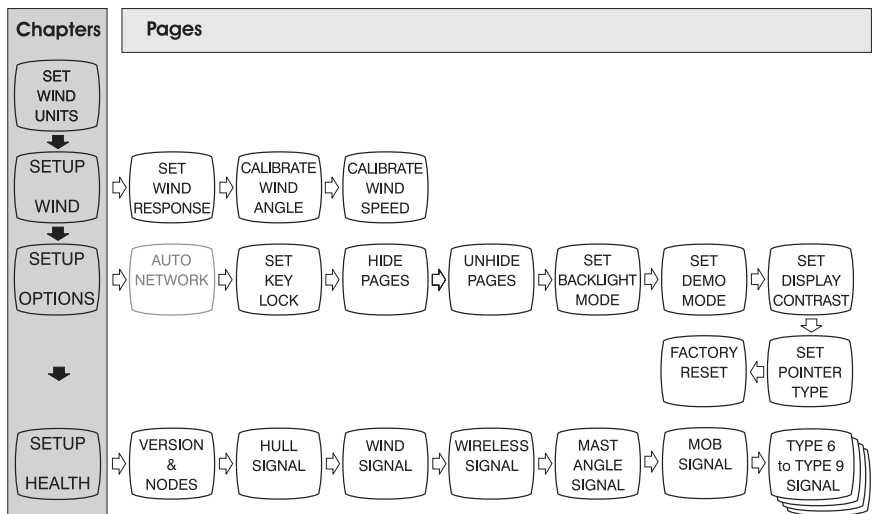

# Troubleshooting

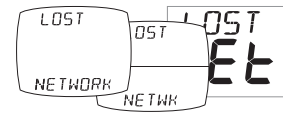

**Lost Network Alarm sounds:** check that the master display is working correctly and that the affected display(s) are within range.

Note: this is the only alarm supported by the analogue display

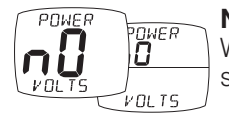

**No Volts alarm sounds:** check that the Hull Transmitter and Wireless (NMEA) interface are connected to a 9 to 30V DC supply.

| HULL    | IULL |
|---------|------|
| LOW BAT | BATT |

**Low Battery Alarm sounds:** go to Setup/Health and check the battery level for the Hull Transmitter/Wireless (NMEA) Interface/Wind Transmitter as indicated by the alarm display. Charge or place in bright sunlight if required.

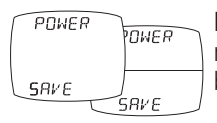

**Power Save Alarm sounds:** there is no data activity on the network, the system will close down to save power. Press any button to cancel.

# Les informations affichées

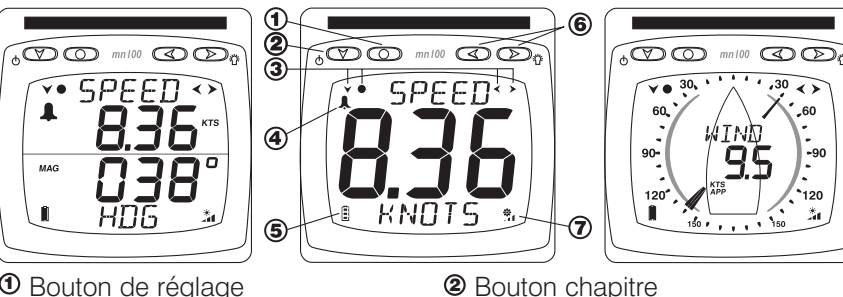

- Bouton de réglage
- ③ Guides bouton paramétrage
- Siveau de batterie
- ⑦ Ratio de charge

# Allumer et éteindre l'instrument

Pour allumer ou éteindre votre système Micronet, appuyez pendant 2 secondes sur le bouton

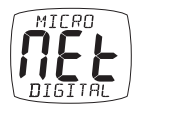

6 Boutons pages et aiustement

Indicateur d'alarme

# 6000 ВЧЕ

LIGHT

Français

# Rétro éclairage

Pour accéder au contrôle de l'éclairage, appuyez pendant 2 secondes sur la touche 🔊. Pressez les boutons < et 🔊 pour naviguer entre les réglages OFF, 1, 2 et 3, pendant que l'éclairage s'adapte. Pour économiser de l'énergie, vous pouvez

contrôler l'éclairage de tous les afficheurs ou seulement celui que vous manipulez.

# Gestion électrique et vie de la batterie

L'état énergétique est indiqué par 2 icônes sur l'afficheur de l'instrument:

Niveau de batterie 📕 et 🏂 ratio de charge. Plus il y a de barres, plus le niveau de la batterie ou son ratio de charge est élevé

Notez : Si la batterie interne est chargée au maximum, son ratio de charge restera faible.

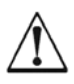

La lumière artificielle NE rechargera PAS votre batterie. Placer votre instrument Micronet proche d'une lumière artificielle va sérieusement endommager l'instrument. Recharger uniquement à la lumière naturelle du jour.

Si les instruments sont conservés pendant une longue période sans utilisation (Hivernage), vérifiez que les batteries sont chargées au maximum avant stockage.

Si nécessaire, connectez à une alimentation 9-30 V pendant 24 h avant stockage, en utilisant des prises de courant externes.

# **Chapitres et pages**

Les informations fournies par l'instrument sont organisées en "Chapitres et Pages".

Utilisez la touche 🜑 pour naviguer entres les chapitres.

Utilisez les touches 

et <</li>
pour se déplacer entre les pages au sein d'un chapitre

Une fois qu'un nouveau chapitre a été sélectionné, la dernière page utilisée du chapitre apparaît.

Les pages peuvent être cachées pour vous permettre de configurer vos afficheurs à vos propres besoins - Voir le manuel d'utilisation complet pour plus de détails.

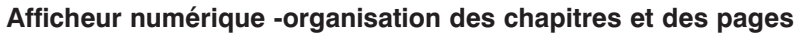

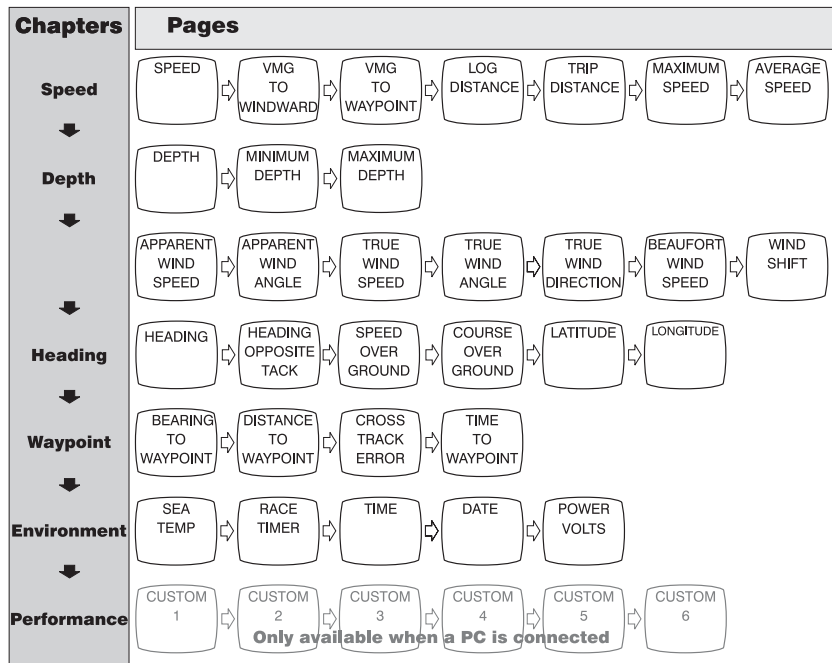

La sélection des chapitres et des pages est cyclique, et vous passez d'une page à une autre du chapitre sélectionné en appuyant plusieurs fois sur les boutons des pages.

# Afficheur numérique double - organisations des chapitres (cadran du haut)

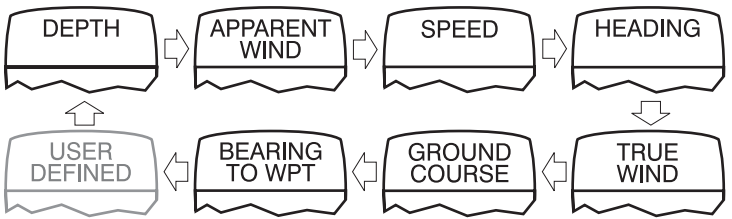

Note :Le chapitre défini de l'utilisateur ne sera affiché que si il a été configuré dans le set up- Voir le manuel d'utilisation complet pour plus de détails.

Afficheur numérique double - organisations des pages (cadran du bas)

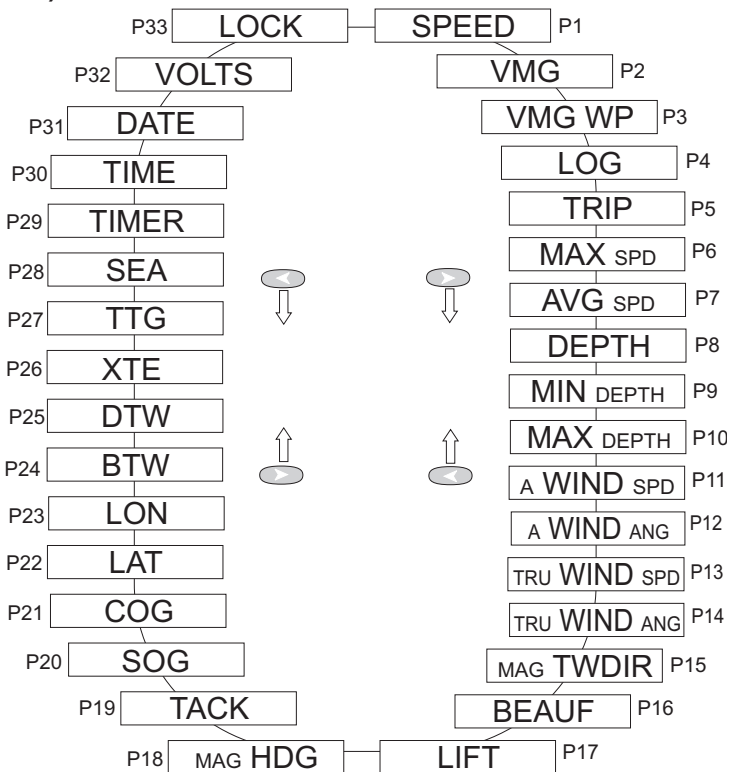

Les touches pour les pages permettent de sélectionner n'importe quelle page (cadran du bas) avec n'importe quel chapitre (cadran du haut) ce qui vous permet de choisir le couple d'informations que vous souhaitez voir affiché quand vous le souhaitez.

Français

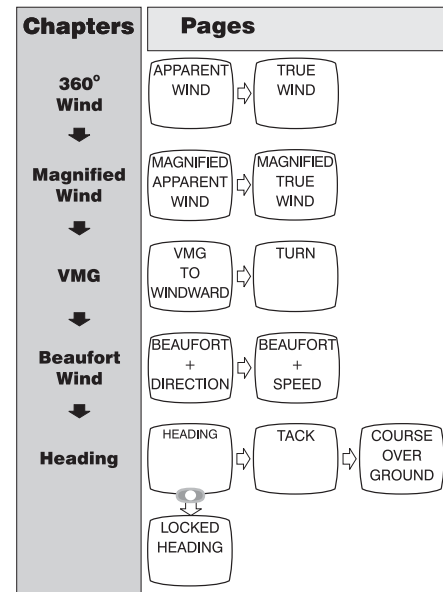

#### Afficheur analogique - organisation des chapitres et des pages

## Les alarmes

Un certain nombre d'alarmes d'information peuvent être configurées dans le menu " set up ". Voir page 5

Note : les alarmes ne dépendent pas de l'afficheur analogique

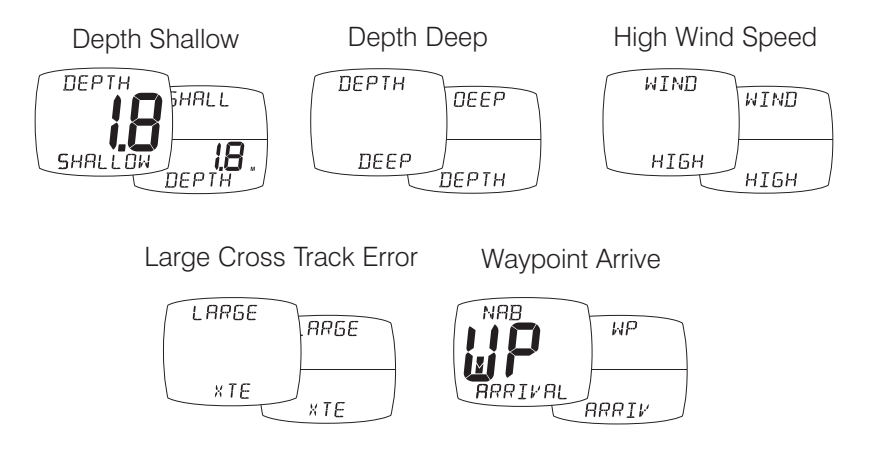

# Paramétrage et calibration

Les afficheurs de paramétrage et de calibration sont organisés en chapitres, dont chacun contient un nombre de pages lui correspondant.

# **Digital and Dual Digital Setup pages**

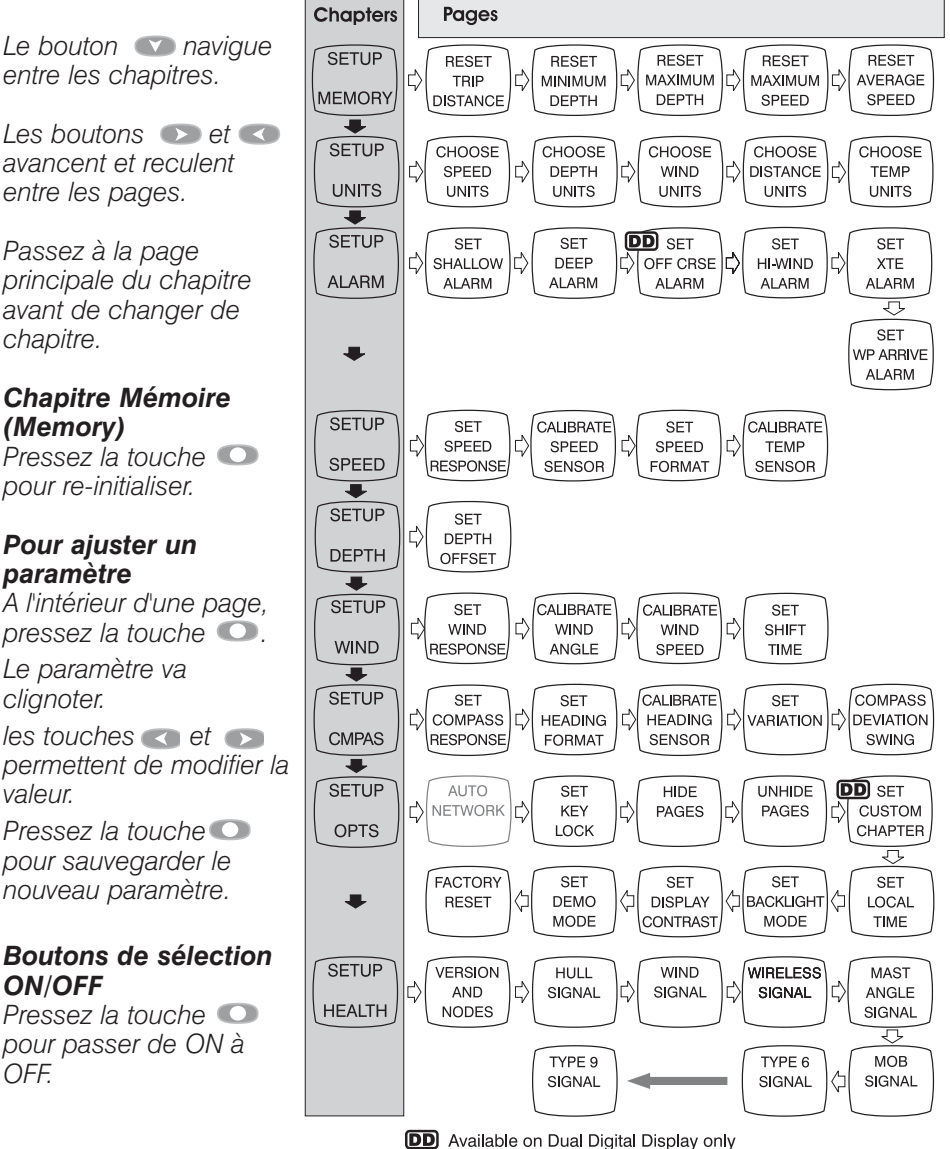

Français

chapitre.

valeur.

OFF.

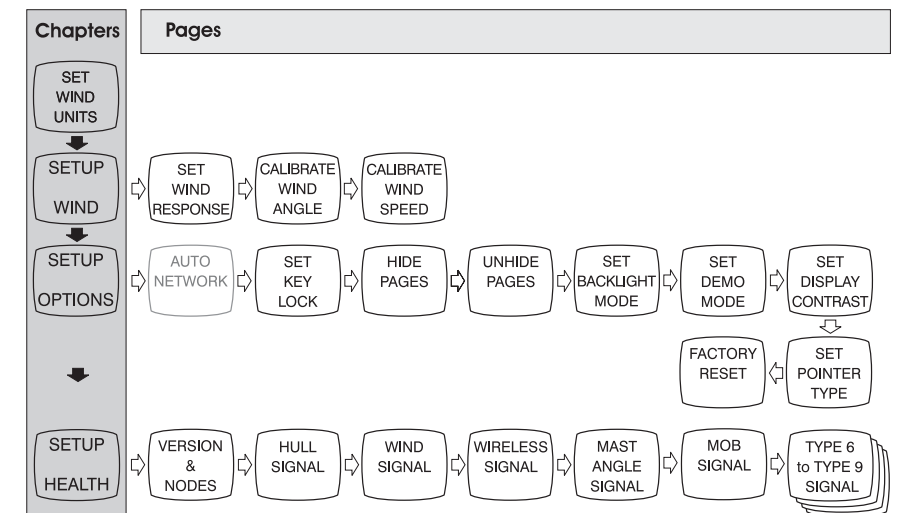

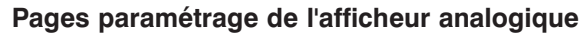

# Détection des anomalies

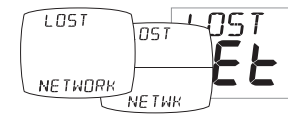

**Signal d'alarme sonore de perte de réseau:** Vérifiez que le " Master\* " fonctionne correctement et que l'(s) afficheur(s) affecté n'est pas éloigné de sa plage de fonctionnement.

Note: c'est la seule alarme qui dépend de l'afficheur analogique

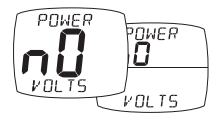

**Signal d'alarme absence de tension:** vérifiez que l'émetteur de coque et l'interface NMEA soient connectés à une alimentation entre 9 et 30 V.

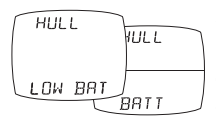

**Signal d'alarme batterie basse:** passez en mode paramétrage/ chapitre " HEALTH " et vérifiez le niveau de charge sur le transmetteur de coque, l'interface NMEA, ou la girouette anémomètre, comme il est indiqué sur l'afficheur de l'alarme. Rechargez la batterie ou exposez aux rayons du soleil si nécessaire.

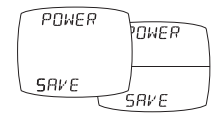

Signal d'alarme d'économie d'énergie: tll n'y a pas de transfert de données au travers du réseau. Le signal sonore indique que les instruments vont s'éteindre tout seuls. Pour maintenir la centrale allumée, appuyez sur un bouton pour annuler l'alarme

# **Anzeigen-Eigenschaften**

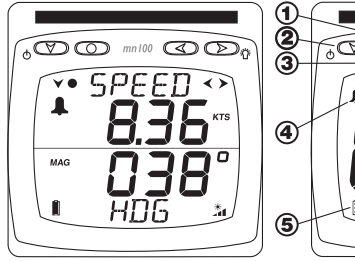

- ① Set-Knopf
- ③ Setup-Knopf⑤ Batteriestatus
- Laderate

# 

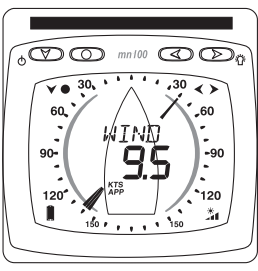

② Kapitelauswahl

Alarmindikator

Seiten und Einstellungs-Knopf

# Ein- und Ausschalten

Um die Anzeigen ein- oder auszuschalten betätigen und halten Sie die 🜑 Knopf für zwei Sekunden.

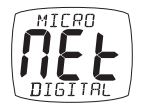

ВЧЕ

6000

# Hintergrundbeleuchtung

Um die Hintergrundbeleuchtung einzuschalten drücken und halten sie die Taste für zwei Sekunden. Dann benutzen sie die dund Tasten um Aus, oder den Beleuchtungsgrad 1, 2 oder 3 zu wählen. Um Strom zu sparen stellen Sie bei jeder

2 oder 3 zu wählen. Um Strom zu sparen stellen Sie bei jeder Anzeige die Hintergrundbeleuchtung individuell ein. Ansonsten wird die Beleuchtung für das gesamte System übernommen.

# Power Management und Haltbarkeit der Batterien

Der Stromstatus wird von zwei Icons angezeigt: Batterielevel 📕 und

Laderate. 21. Je mehr Balken angezeigt werden, desto höher ist der Ladestatus der Batterie.

Anmerkung: Wenn die interne Batterie voll aufgeladen ist, ist die Laderateanzeige immer niedrig.

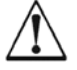

## Künstliches Licht lädt die Batterien NICHT auf.

Wenn Sie Ihre Micronet-Anzeige nahe einer künstlichen Lichtquelle platzieren beschädigen Sie Ihre Anzeige. Laden Sie nur mit natürlichem Licht

Wenn die Anzeigen für eine längere Zeit verpackt aufbewahrt werden, stellen Sie sicher, dass sie komplett aufgeladen sind. Wenn nötig schließen Sie die Anzeigen an eine externe 9 bis 30 Volt DC Stromversorgung für 24 Stunden an.

# **Kapitel und Seiten**

Die Instrumenten Daten Anzeigen sind in mehrere Kapitel unterteilt, welches mehrere Informationen bietet.

Der 🖤 Knopf führt durch die Kapitel.

Die 🕟 und < Knöpfe leitet durch die einzelnen Seiten eines Kapitels

Wenn ein Kapitel ausgewählt ist wird die letzte Datenseite angezeigt, die beim letzten Aufruf ausgewählt wurde.

Seiten können nach persönlichem Gebrauch ausgeblendet werden. Für die Einstellung schauen Sie in die Betriebsanleitung.

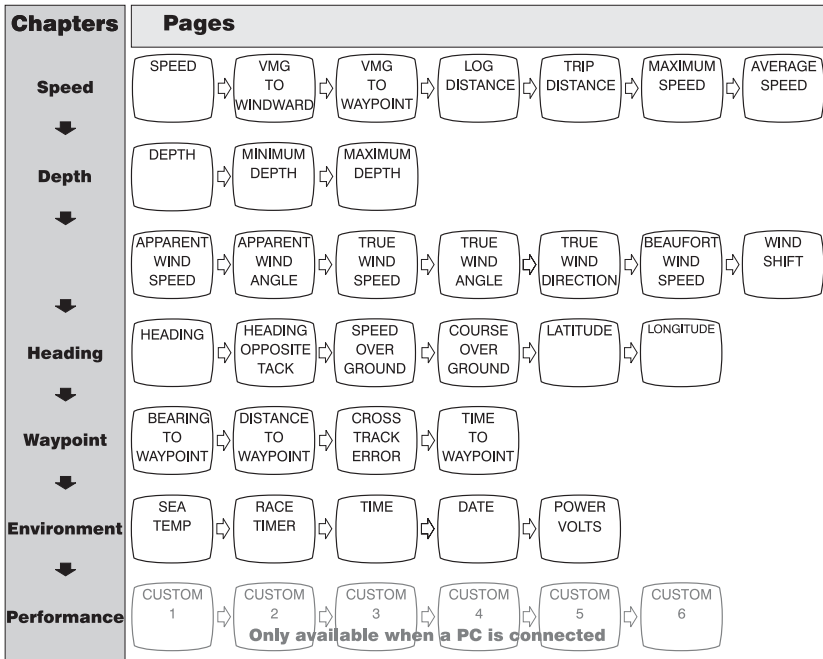

## Digital-Anzeige - Kapitel- und Seitenaufbau

Durch mehrfaches drücken der Seitenknöpfe rotiert man durch die Seiten des gewählten Kapitels.

 DEPTH
 APPARENT
 SPEED
 HEADING

 Image: Constraint of the second second seco

**Dual-Digital-Anzeige - Kapitelorganisation (oberes Fenster)** 

Anmerkung: Das "User defined" Kapitel wird nur dann angezeigt wenn dies im Setup eingestellt ist.

# Dual-Digital-Anzeige - Seitenorganisation (unteres Fenster)

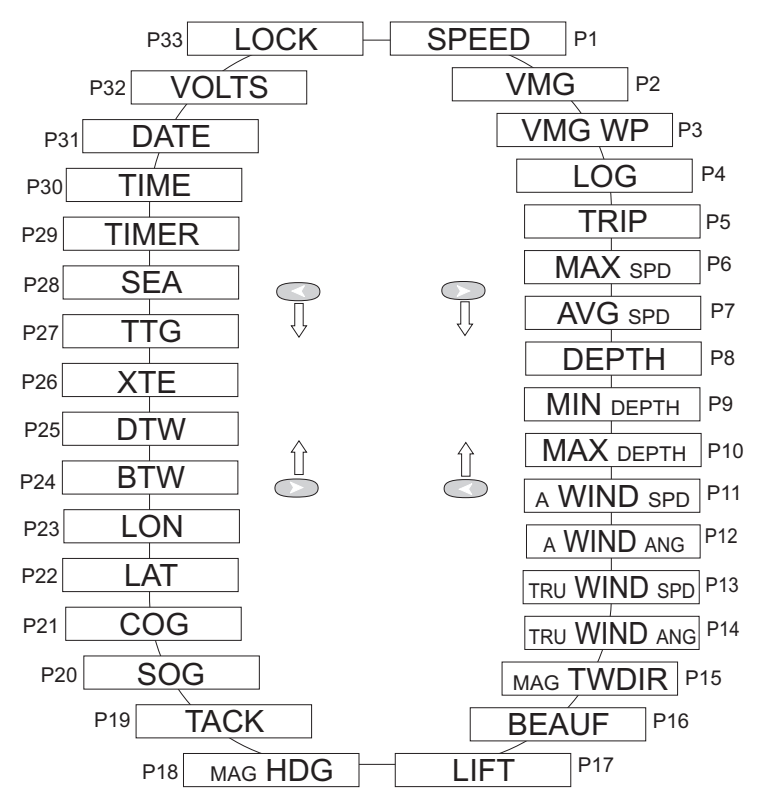

Die Seitenknöpfe kreisen durch das untere Menü zur Anzeige aller erhältlichen Daten, z.B. kann jede Datenseite zusammen mit jedem Kapitel angezeigt werden.

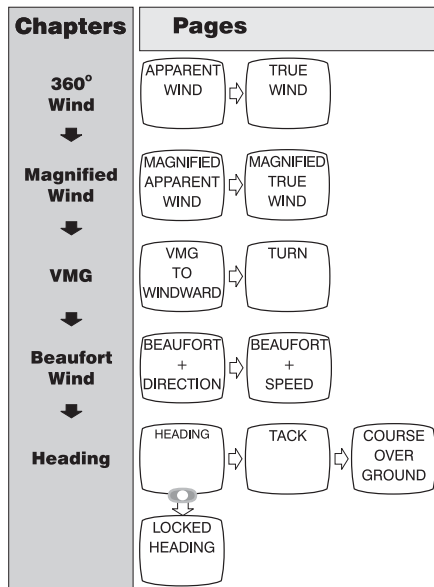

# Analog-Anzeige - Kapitel und Seitenorganisation

## Alarm

Eine Reihe von Alarmfunktionen kann im Setup eingestellt werden. Siehe Seite 5.

Anmerkung: Alarme werden von der Analog-Anzeige nicht unterstützt.

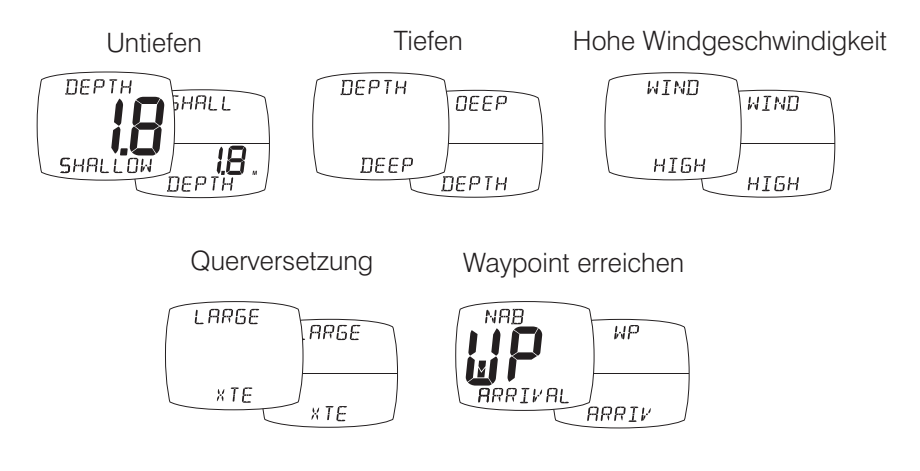

# **Setup und Kalibrierung**

Setup und Kalibrierung sind in Kapitel unterteilt. Jedes beinhaltet eine Reihe von Seiten.

Der 🜑 Knopf scrollt durch die Kapitel.

Die 🕥 und < Knöpfe scrollen vorund rückwärts durch die Seiten.

Scrollen Sie zu der Hauptseite bevor Sie zum nächsten Kapitel wechseln.

**Rücksetzen der** gespeicherten Werte: Drücken Sie • zum

Zurücksetzen.

#### Werte einstellen:

Innerhalb der Seite drücken Sie • um die Einstellung zu ändern.

Die Einstellung blinkt.

Drücken Sie < oder um die gewünschten Einstellung zu wählen.

Drücken Sie • um die Einstellung zu speichern.

# Zwischen EIN/AUS wechseln:

Drücken Sie • um zwischen EIN und AUS zu wechseln.

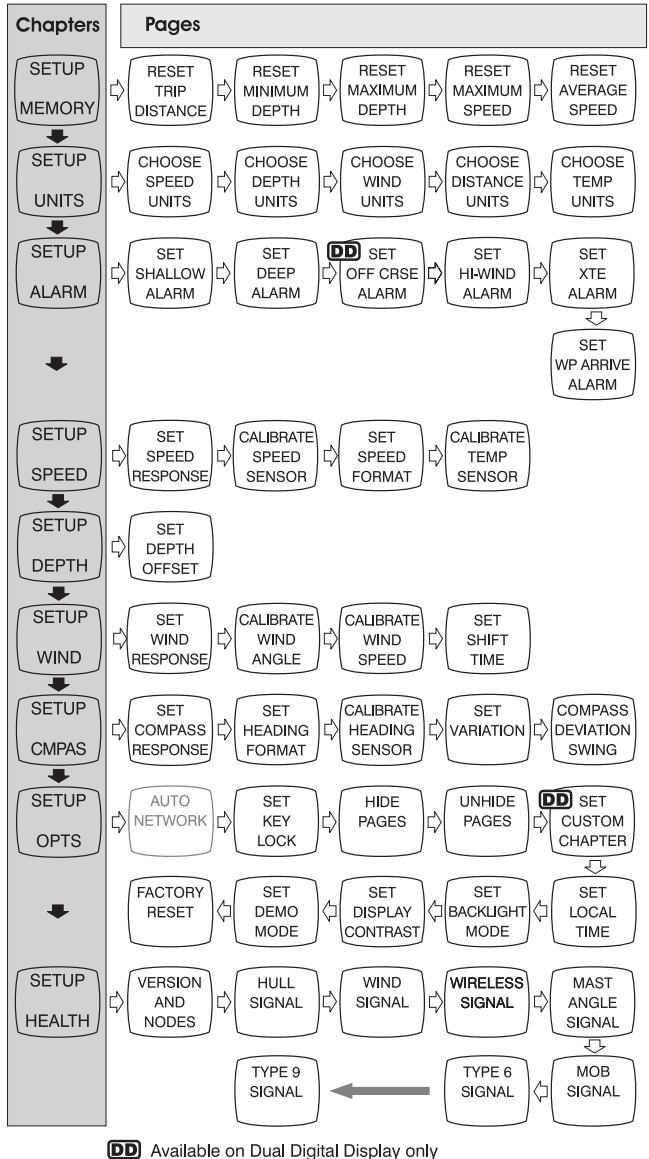

# Digital und Dual-Digital Seiten

Deutsch

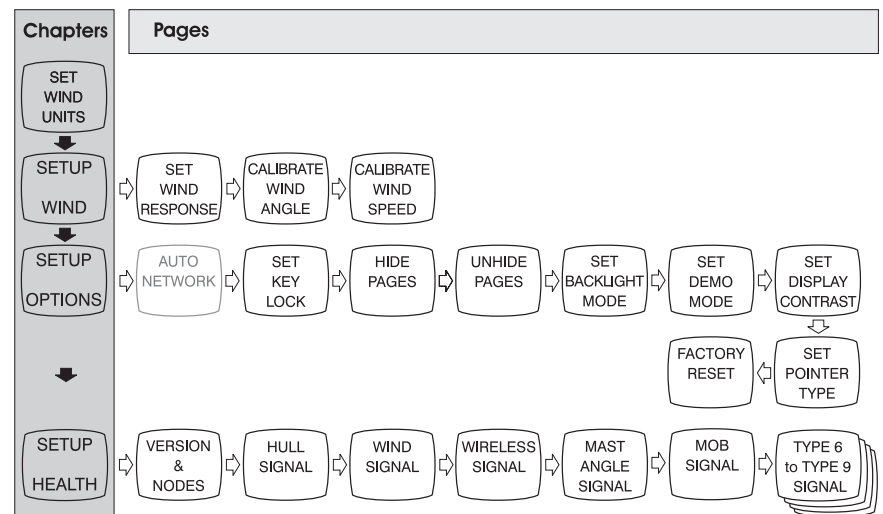

#### Analog-Anzeige Setup-Seiten

# Problemlösungen

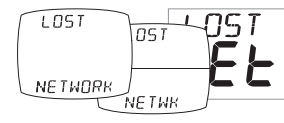

Alarm für Netzwerkverbindung verloren ertönt: Stellen Sie sicher, dass das Hauptgerät eingeschaltet ist und korrekt funktioniert. Stellen Sie zudem sicher, dass die betroffenen Anzeigen in Reichweite sind. Anmerkung: Dieser Alarm wird nur von der Analoganzeige unterstützt.

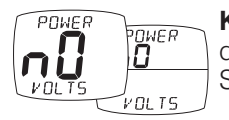

**Kein Strom Alarm:** Überprüfen Sie, ob der Transmitter und das kabellose Interface an eine 9 nis 30 Volt DC Stromversorgung angeschlossen sind.

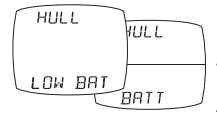

**Niedriger Batteriestand wird angezeigt:** gehen Sie zum Setup/Health und prüfen Sie ob der Batterielevel für den Transmitter/kabelloses Interface von dem Alarm betroffen ist. Andersfalls platzieren Sie die Anzeige im Sonnenlicht.

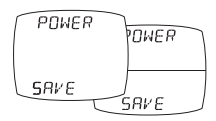

**Stromsparmodus wird angezeigt:** Wenn keine Datenaktivität im Netzwerk vorhanden ist, stellt sich das System auf Stromsparen ein. Drücken Sie einen beliebigen Knopf um dies aufzuheben.

# Scherm mogelijkheden

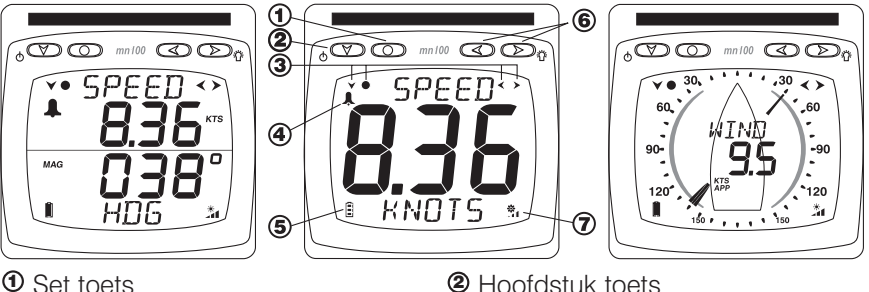

- Set toets
- ③ Aanwijzingen tijdens setup
- ⑤ Batterii niveau
- Iaad niveau

## Aan en uitschakelen

Druk 2 seconden op de 🕥 toets om de display in te schakelen

| è | MICRO   |
|---|---------|
|   | NEL     |
|   | UICC    |
|   | DIGITAL |

Pagina- en insteltoetsen

④ Alarm indicatie

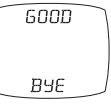

LIGHT

# Achtergrondverlichting

Druk, om de achtergrondverlichting in te schakelen de toets 2 seconden in. Kies vervolgens met de < en 🕟 toetsen de stand uit, 1, 2 of 3. Om stroom te besparen kunnen displays ook lokaal ingesteld worden; in het andere geval stelt u hier de achtergrondverlichting in voor het hele netwerk.

# Stroomverbruik en batterij levensduur

Twee icoontjes geven de voedingstatus aan: Batterij niveau 🖩 en mate van

laden 21. Hoe meer streepjes, hoe beter de batterij of het laden. Opmerking: Als de interne batterij volledig vol is zal de laad indicator altijd minimaal aangeven.

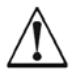

Met KUNSTLICHT kunt u de batterij niet opladen. Door het plaatsen van uw display dichtbij een kunstlichtbron kunt u de display zwaar beschadigen. Laadt de display alleen met daglicht.

Zorg voor volledig opgeladen batterijen als u de displays voor langere tijd wegbergt. Zonodig kunt u de batterijen via de externe contacten opladen met een 9 tot 30 volt gelijkspanningsbron voor 24 uur.

Nederlands

# Hoofdstukken en pagina's

Informatieschermen vormen een serie van hoofdstukken met elk een aantal pagina's.

Met de 🕥 toets rolt u door de hoofdstukken Met de 🕟 en << toetsen beweegt u voor en achteruit door de pagina's.

Bij kiezen van een hoofdstuk ziet u de laatst gebruikte pagina van dat hoofdstuk.

U kunt pagina's naar wens ook verbergen. Kijk in de handleiding voor de volledige gegevens.

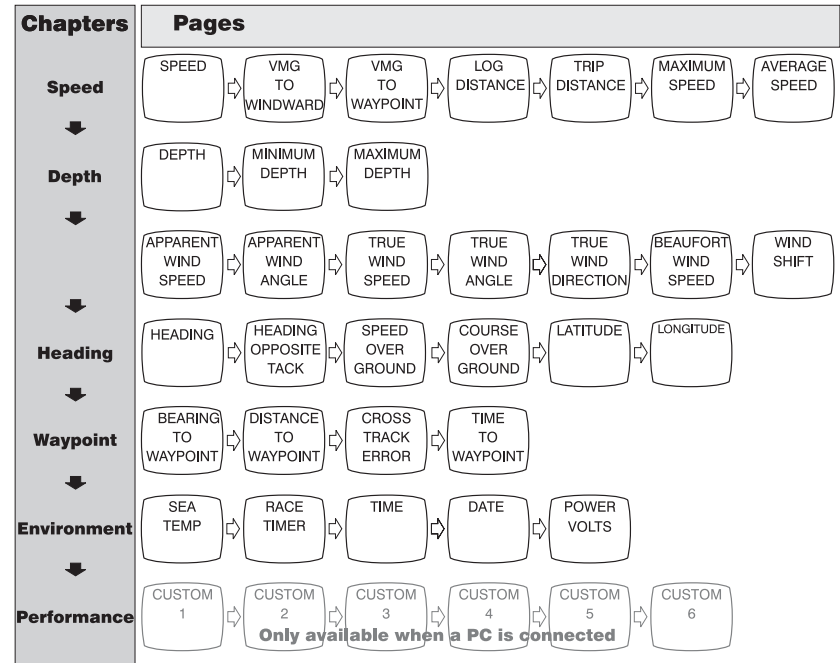

#### Digitale Display - Hoofdstuk en pagina indeling

Met herhaald indrukken van de paginatoetsen rolt u door alle pagina's van dat hoofdstuk.

Tweeregelig Digitaal Display - Hoofdstuk indeling (bovenste schermdeel)

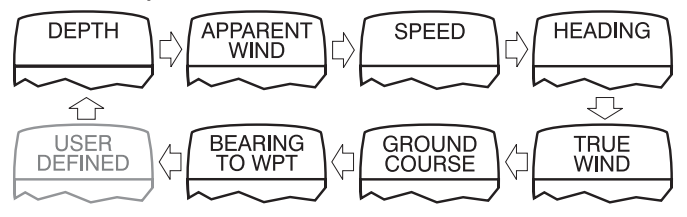

**Opmerking:** Het gebruiker specifieke scherm is alleen zichtbaar als het geconfigureerd is. Zie hiervoor de handleiding.

Tweeregelig Digitaal Display - Pagina indeling (onderste schermdeel)

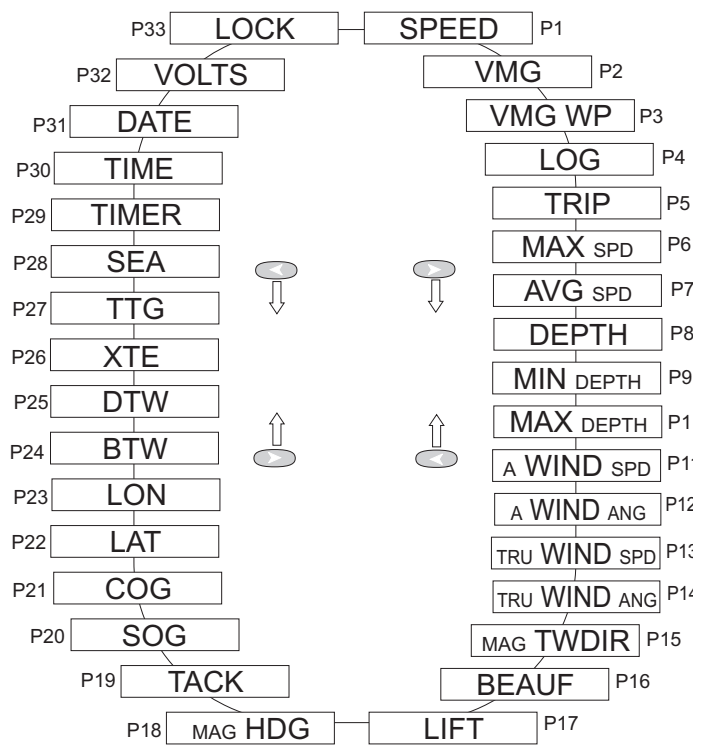

Met de pagina toetsen scrolt u door de beschikbare gegevens in het onderste schermdeel. U kunt dus samen met een hoofdstuk elke combinatie op het scherm krijgen.

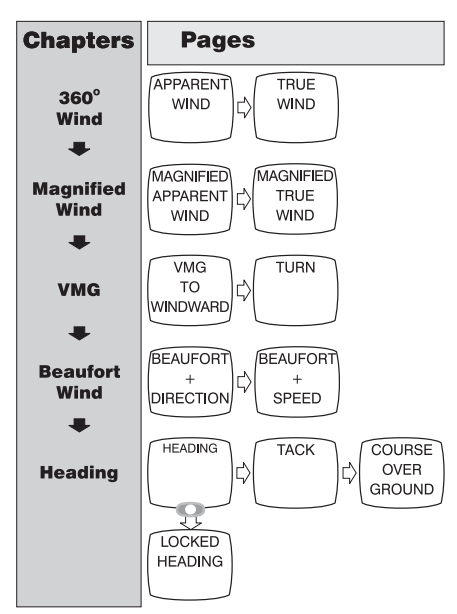

## Analoge Display - Hoofdstuk en pagina indeling

# Nederlands

Alarmen

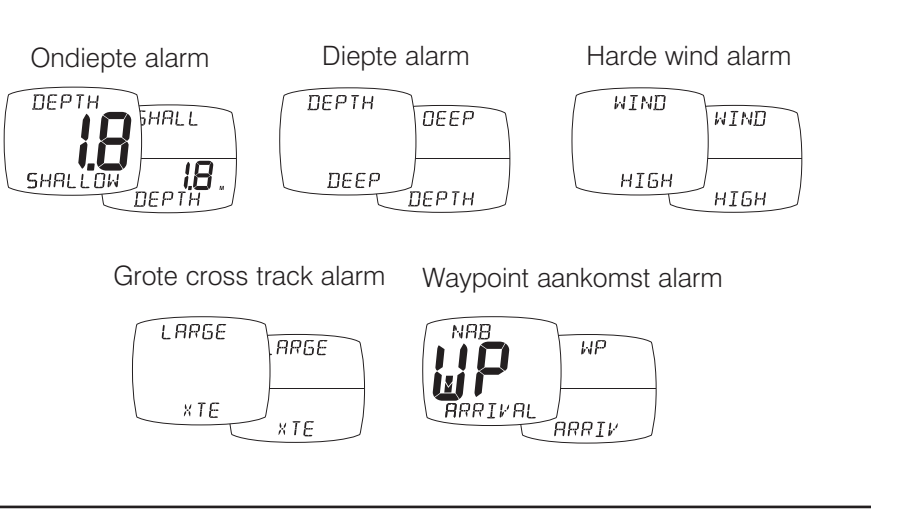

In de setup kunt u een aantal alarmen instellen. Zie pagina 5 Opmerking: De analoge display ondersteunt geen alarmen.

# Instellingen en kalibratie

Instellingen en kalibratieschermen zijn verdeeld in hoofdstukken met elk een aantal relevante pagina's.

Met de 🖤 toets scrolt u door de hoofdstukken.

Met de 🔊 en <<br/>toetsen navigeert u door de pagina's

Scrol naar de hoofdstuk beginpagina voordat u naar een nieuw hoofdstuk gaat.

#### Nulstellen van geheugenwaarden:

Druk op 🔍 voor nulstellen.

#### Waarden aanpassen:

Druk, binnen een pagina op • om de waarde aan te passen.

De waarde zal knipperen.

Druk op < of > voor aanpassen.

Druk op • om de nieuwe waarde te bewaren.

# Schakelen tussen instellen aan/uit:

Druk op • om te schakelen tussen aan/uit.

# Instel pagina's van het digitaal en tweeregelig digitaal display

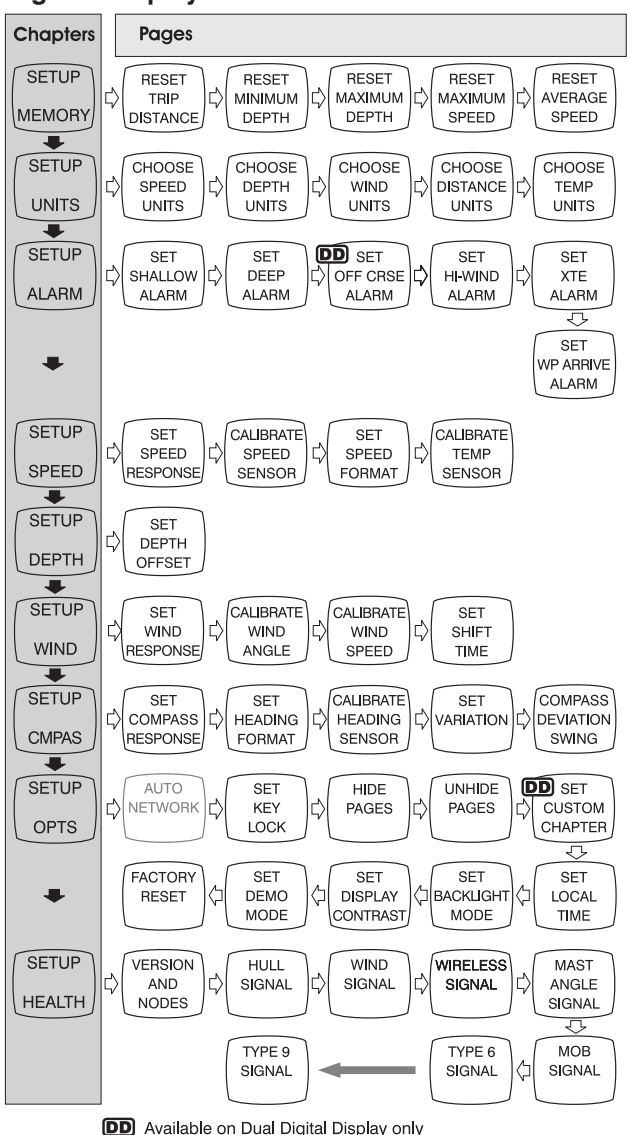

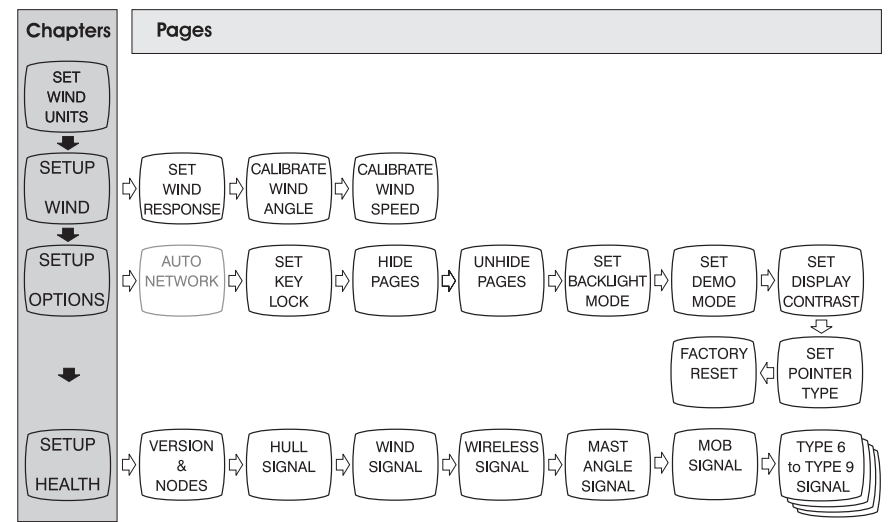

#### Analoge display instellingen pagina's

# **Problemen oplossen**

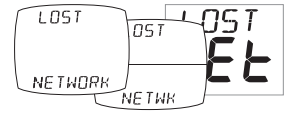

**Problemen oplossen** Controleer het hoofd display op correcte werking en kijk of het display dat alarm geeft binnen netwerkbereik is.

Opmerking: dit is het enige alarm dat ook op het analoge display werkt.

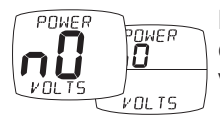

**Het No Volts alarm klinkt:** Controleer of de centrale zender en/of de draadloze NMEA interface tussen de 9 en 30 volt voedingsspanning hebben.

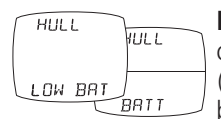

**Het Low Battery alarm klinkt** Ga naar Setup/Health en controleer het op de display aangegeven batterij niveau (centrale zender/NMEA interface/wind sensor). Laad de batterij weer op of plaats de unit in direct zonlicht.

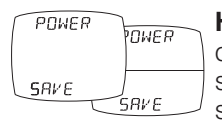

**Het Power Save alarm klinkt:** Het netwerk vertoont geen data activiteit en het systeem zal zichzelf uitschakelen om stroom te sparen. Druk op een willekeurige toets om het systeem aan te laten blijven.

# Características de las pantallas

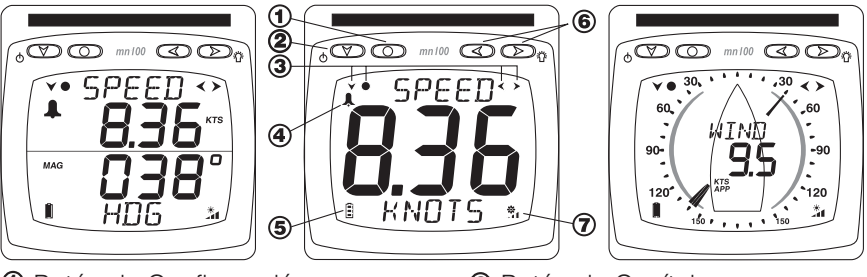

Botón de Configuración

Nivel de bateríaRatio de carga

- Botón de Capítulo
   Anterior
   Anterior
   Anterior
   Anterior
   Anterior
   Anterior
   Anterior
   Anterior
   Anterior
   Anterior
   Anterior
   Anterior
   Anterior
   Anterior
   Anterior
   Anterior
   Anterior
   Anterior
   Anterior
   Anterior
   Anterior
   Anterior
   Anterior
   Anterior
   Anterior
   Anterior
   Anterior
   Anterior
   Anterior
   Anterior
   Anterior
   Anterior
   Anterior
   Anterior
   Anterior
   Anterior
   Anterior
   Anterior
   Anterior
   Anterior
   Anterior
   Anterior
   Anterior
   Anterior
   Anterior
   Anterior
   Anterior
   Anterior
   Anterior
   Anterior
   Anterior
   Anterior
   Anterior
   Anterior
   Anterior
   Anterior
   Anterior
   Anterior
   Anterior
   Anterior
   Anterior
   Anterior
   Anterior
   Anterior
   Anterior
   Anterior
   Anterior
   Anterior
   Anterior
   Anterior
   Anterior
   Anterior
   Anterior
   Anterior
   Anterior
   Anterior
   Anterior
   Anterior
   Anterior
   Anterior
   Anterior
   Anterior
   Anterior
   Anterior
   Anterior
   Anterior
   Anterior
   Anterior
   Anterior
   Anterior
   Anterior
   Anterior
   Anterior
   Anterior
   Anterior
   Anterior
   Anterior
   Anterior
   Anterior
   Anterior
   Anterior
   Anterior
   Anterior
   Anterior
   Anterior
   Anterior
   Anterior
   Anterior
   Anterior
   Anterior
   Anterior
   Anterior
   Anterior
   Anterior
   Anterior
   Anterior
   Anterior
   Anterior
   Anterior
   Anterior
   Anterior
   Anterior
   Anterior
   Anterior
   Anterior
   Anterior
   Anterior
   Anterior
   Anterior
   Anterior
   Anterior
   Anterior
   Anterior
   Anterior
   Anterior
   Anterior
   Anterior
   Anterior
   Anterior
   Anterior
   Anterior
   Anterior
   Anterior
   Anterior
   Anterior
   Anterior
   Anterior
   Anterior
   Anterior
   Anterior
   Anterior
   Anterior
   Anterior
   Anterior
   Anterior
   A
- Indicadores del modo Configuración
   Indicador de alarma
  - Botones de Página y ajustes

# Apagando y encendiendo el sistema

Para encender y apagar la pantalla, pulse durante 2 segundos.

#### Iluminación de noche

de lo contrario, el nivel de iluminación seleccionado se aplicará a todas las pantallas de la red.

# Administración de la energía y duración de la batería

El estado de la batería es indicado por dos iconos: Inivel de batería y artio de carga. A mayor número de barras, más alto será el nivel de batería o el ratio de carga.

**Nota:** Si la batería interna está completamente cargada, el ratio de carga siempre será bajo.

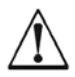

La luz artificial NO recarga la batería. La colocación de su Micronet cerca de una fuente de luz artificial, dañará seriamente el instrumento. Recargue la batería únicamente con luz de día natural.

Si desea guardar los instrumentos durante un largo periodo de tiempo antes de su próxima utilización (durante el invierno, por ejemplo), asegúrese de que las baterías están completamente cargadas antes de guardarlos. Si es necesario, conéctelas a una fuente de 9-30V durante las 24 horas previas al almacenaje utilizando las conexiones para alimentación externa.

600D

RYE

# **Capítulos y Páginas**

La información mostrada por las pantallas está organizada en una secuencia de capítulos, cada uno de los cuales contiene páginas con información relativa a cada capítulo.

El botón 🖤 le permite desplazarse a través de los distintos capítulos. Los botones 🏊 y < le permiten consultar las distintas páginas de cada capítulo.

Cuando seleccione un capítulo, aparecerá siempre en primer lugar la última página que seleccionó.

Puede ocultar las páginas no deseadas y configurar, de este modo, cada pantalla en función de sus necesidades. Para más información, consulte el manual completo.

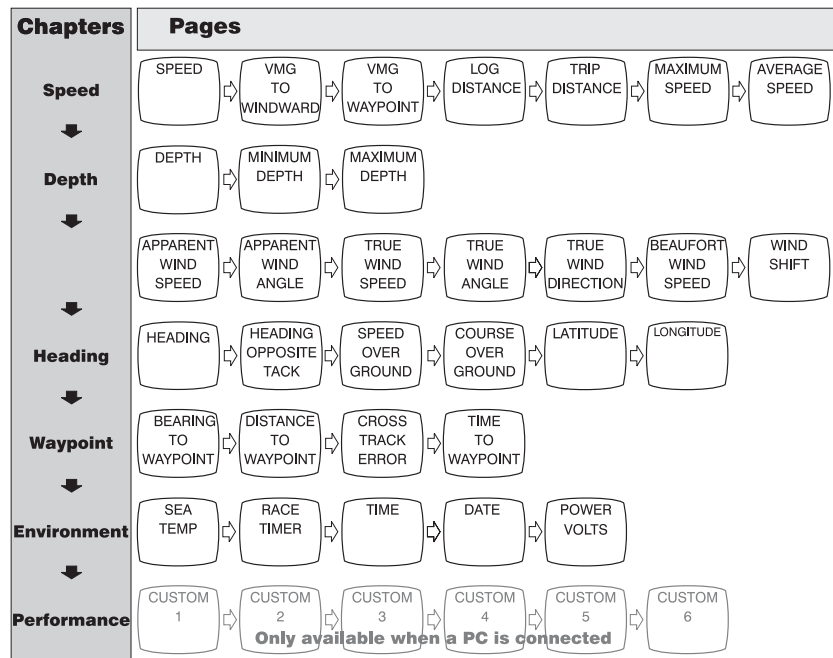

Pantalla Digital - Organización de capítulos y páginas

Si pulsa repetidamente los botones de Página, podrá consultar cada una de las páginas del capítulo seleccionado.

Pantalla Dual Digital - Organización de capítulos (parte superior de la pantalla)

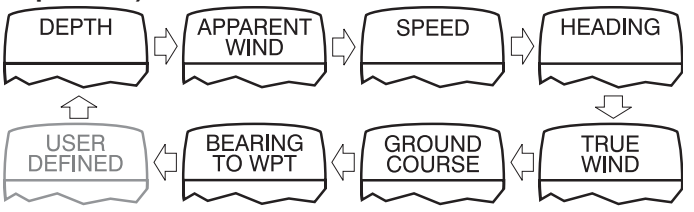

Nota: El capítulo de datos personalizables sólo será mostrado si ha sido configurado en Configuración. Para más información, consulte el manual completo.

Pantalla Dual Digital - Organización de páginas (parte inferior de la pantalla)

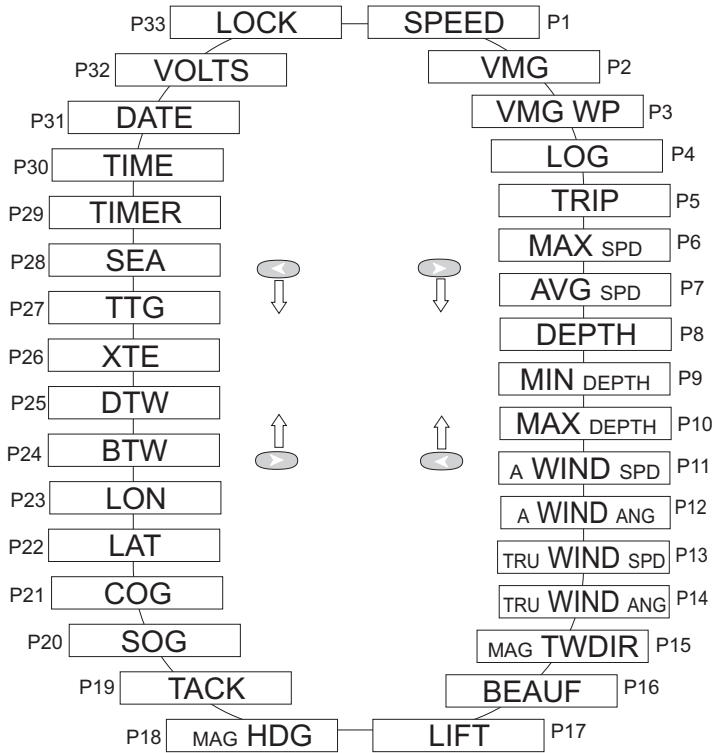

Los botones de Página le permiten desplazarse a través de todas las páginas, de forma que podrá observar en pantalla la página y el capítulo que usted desee.

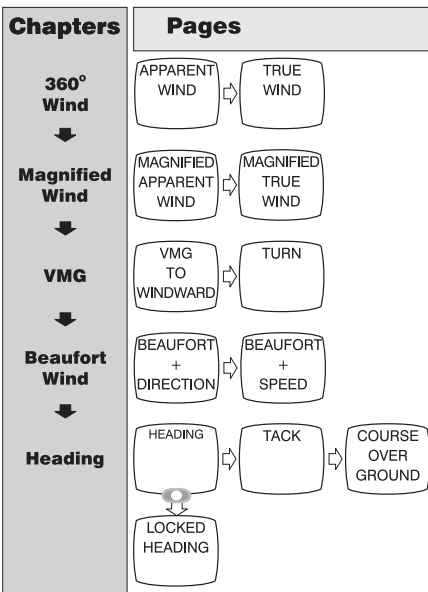

## Pantalla Analógica - Organización de capítulos y páginas

## Alarmas

Puede configurar distintos tipos de alarmas. Consulte la página 5. *Nota: La pantalla Analógica no permite establecer alarmas.* 

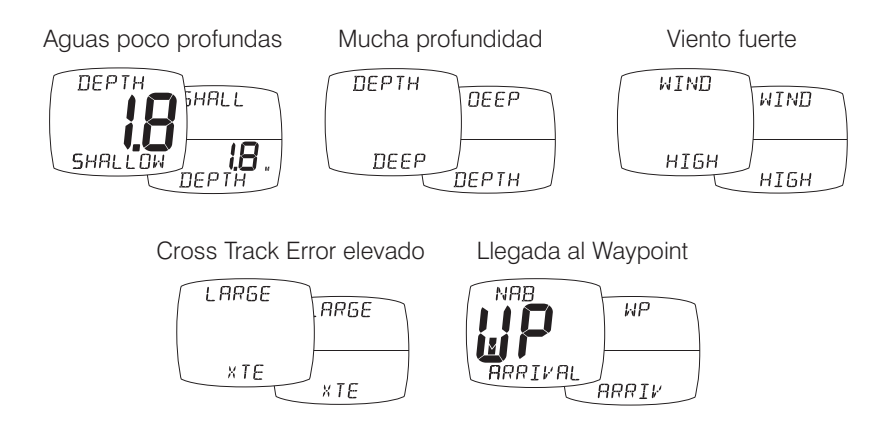

# Configuración y Calibración

La información relativa a la Configuración y Calibración está organizada en una secuencia de capítulos, cada uno de los cuales contiene páginas con información relativa a cada capítulo.

El botón 🕥 le permite desplazarse a través de los distintos capítulos.

Los botones > y < le permiten consultar las distintas páginas de cada capítulo.

Para cambiar de capítulo, debe dirigirse primero a la primera página de cada capítulo.

#### Ajuste de los valores del capítulo de Memoria:

Pulse 🔘 para resetear.

#### Edición de valores:

Dentro de cada página, pulse • para modificar un valor.

El valor a modificar parpadeará.

Pulse **(y)** para ajustar el valor.

Presione O para guardar el nuevo valor.

**Selección ON / OFF** Pulse O para conmutar el valor entre ON y OFF alternativamente.

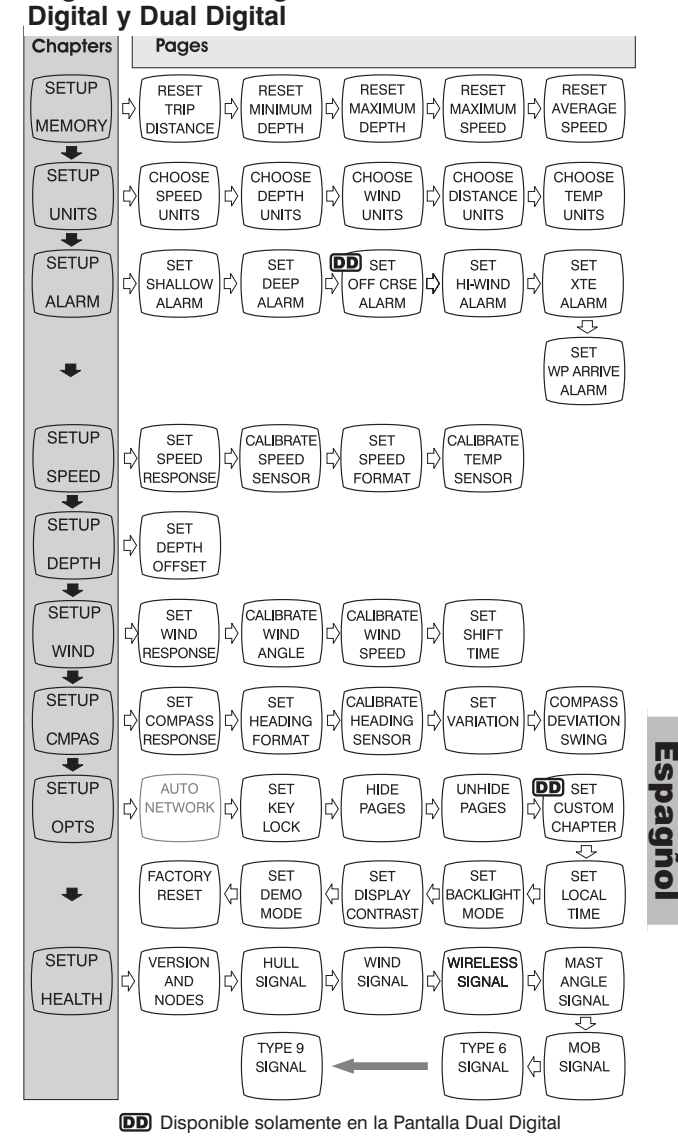

Páginas de Configuración de las Pantallas

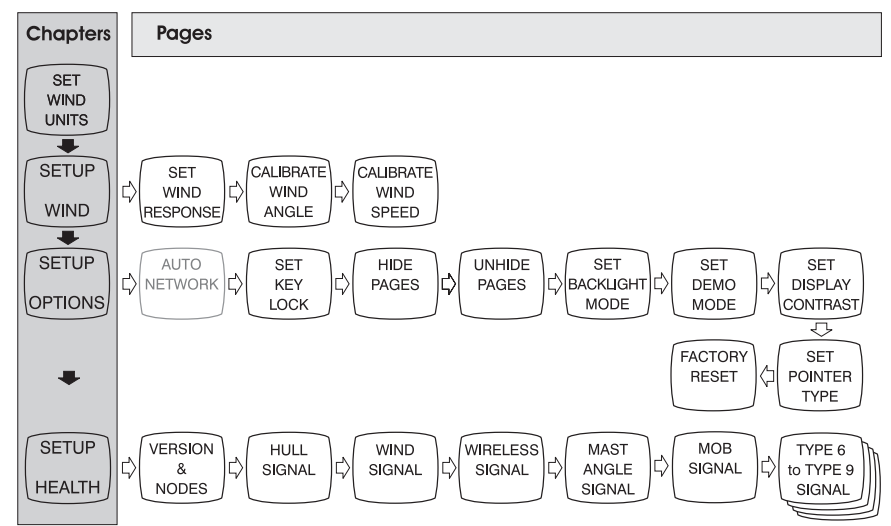

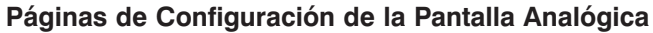

# Solución de problemas

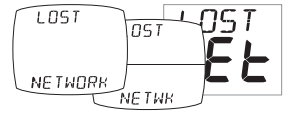

**Suena la alarma de Pérdida de Red:** Compruebe que la pantalla master funciona correctamente y que las pantallas afectadas no están fuera del alcance de la red. **Nota:** ésta es la única alarma que puede ser establecida desde la pantalla Analógica.

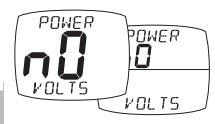

Suena la alarma de Voltaje Nulo: Compruebe que el Transmisor de Casco y el Interfaz NMEA están conectados a una fuente de 9-30V.

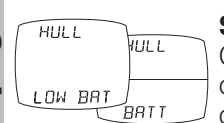

**Suena la alarma de Batería Baja:** consulte Configuración/ Comprobación del Estado (Setup/Health) y compruebe el nivel de batería del Transmisor de Casco/Interfaz NMEA/Transmisor de Viento según le indique la pantalla.

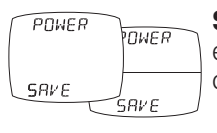

**Suena la alarma de Ahorro de Energía:** Si no hay actividad en la red, el sistema se apagará para ahorrar energía. Pulse cualquier botón para cancelar.

Espaqñol

# Caratteristiche dei Display

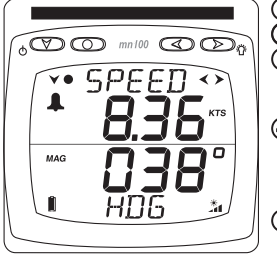

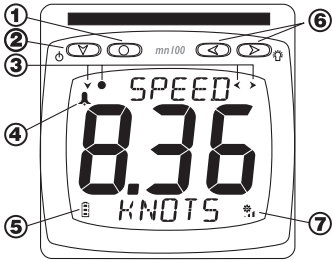

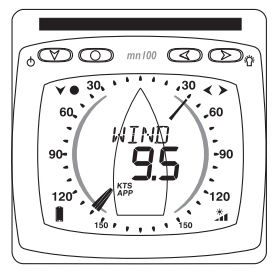

- Tasto Set
- ③ Richiesta Tasto Setup
- **5** Livello della batteria
- Livello di ricarica

- Tasto Capitoli
   Indicatore di allarme
- Tasti pagine e regolazione

# Accensione e spegnimento

Per accendere il sistema Micronet, scegliere uno strumento qualsiasi e premere il tasto per due secondi

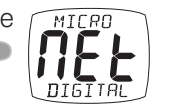

600D Bye

LIGHT

# Retroilluminazione

Premere e tenere premuto il tasto > per due secondi durante il funzionamento dello strumento per accedere al controllo dell'illuminazione. Premendo i tasti < e > si alternano le impostazioni OFF, 1, 2, 3 e si modifica l'illuminazione. Per

risparmiare energia l'illuminazione può essere impostata per essere in uso su tutta la rete o sui singoli strumenti.

# Gestione energetica e carica della batteria

Il livello di carica della batteria è indicato da due simboli:

livello della batteria 📕 e carica della batteria 걟.

Nota: Se la batteria interna è carica completamente, l'indicatore dello stato di carica resterà basso.

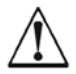

Non è possibile ricaricare la batteria usnado la luce artificiale. Se si colloca lo strumento Micronet vicino alla luce artificiale, si corre il rischio di danneggiarlo gravemente. Ricaricarlo solo alla luce del sole.

Se prevedete di non utilizzare gli strumenti per molto tempo, assicuratevi che le batterie siano completamente cariche prima di riposrre gli strumenti. Se necessario collegateli prima, per 24 ore ad una fonte eletrrica esterna da 9 a 30V.

Italiano

# **Capitoli e Pagine**

Le informazioni visualizzate sono organizzate in una sequenza di Capitoli ognuno dei quali contiene Pagine di informazioni relative.

Il tasto 🜑 permette di scorrere i capitoli.

I tasti 🕥 e < permettono di scorrere avanti e indietro le pagine.

Quando è stato selezionato un nuovo capitolo, la pagina dati è l'ultima che è stata visualizzata in precedenza.

Le pagine possono essere nascoste per configurare il display secondo le reali esigenze, vedere la guida completa per ulteriori dettagli.

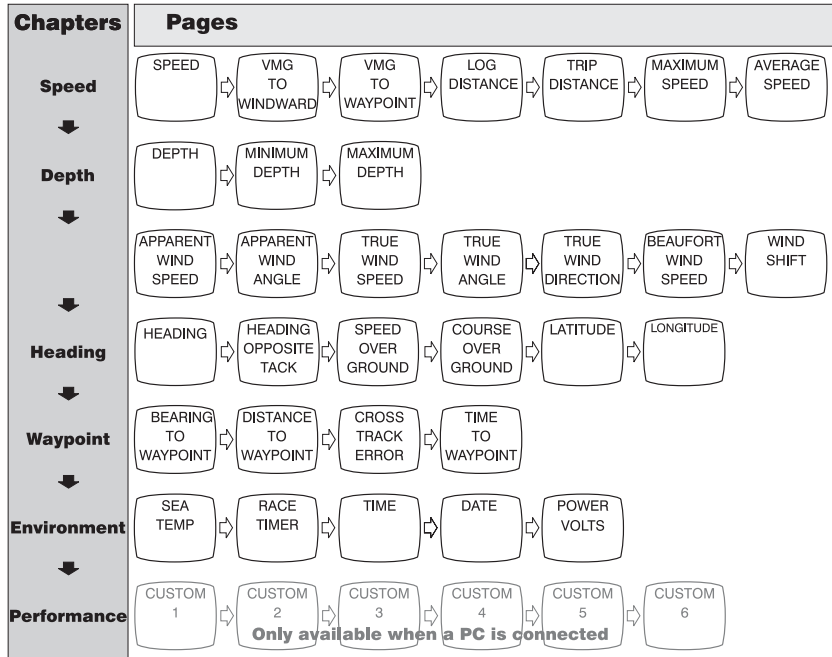

### Digital Display - organizzazione di pagine e capitoli

Premendo ripetutamente il pulsante pagina, si può scorrere le pagine relative ai capitoli selezionati.

Dual Digital Display - organizzazione dei capitoli (parte superiore)

Nota: I capitoli personalizzati sono visualizzati, solo se sono stati primaconfigurati nel setup, vedere la guida completa per ulteriori dettagli.

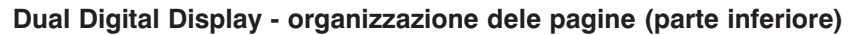

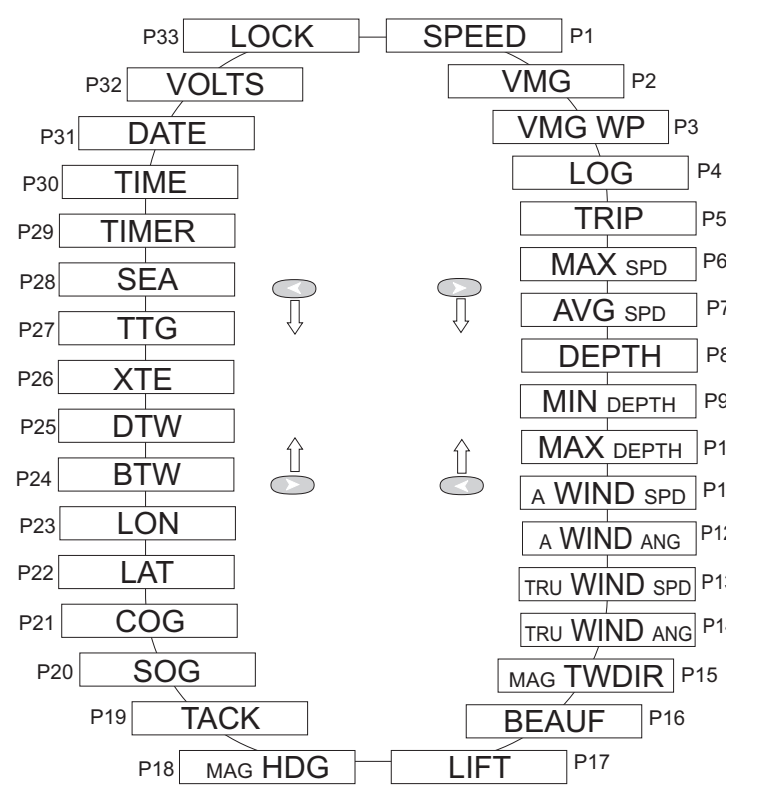

Il pulsante pagina scorre tutte le pagine dati disponibili, ogni pagina può quindi essere visualizzata insieme alle pagine dei capitoli.

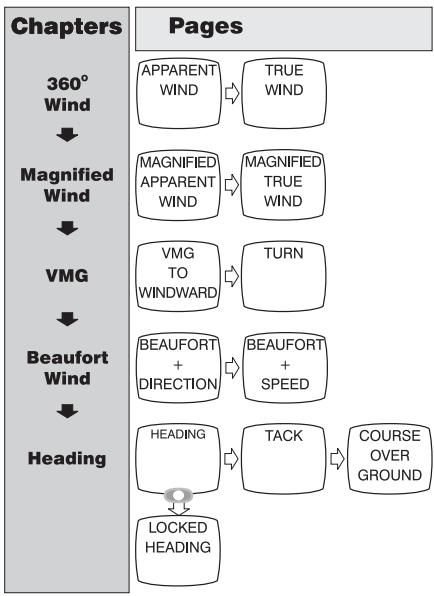

#### Analogue Display - Organizzazione capitoli e pagine

# Allarmi

Sullo strumento possono essere impostati alcuni allarmi. Vedere pagina 5. Nota: gli allarmi non sono supportati dagli Analogue display.

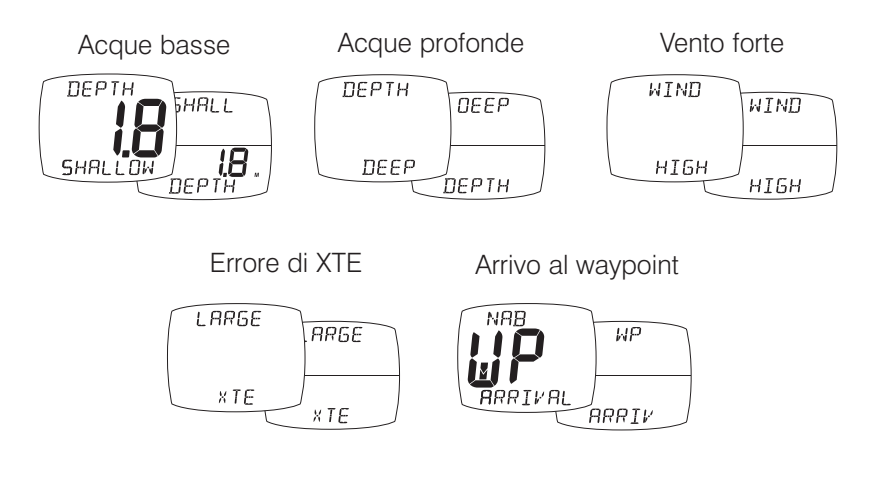

Italiano

# Setup e calibrazione

Setup e calibrazione i display sono organizzati in capitoli, ognuno contiene un corrispondente numero di pagine.

# Digital e Dual Digital pagine di setup

Chapters Pages Il pulsante 🕥 scorre i SETUP RESET RESET RESET RESET RESET capitoli. TRIP MINIMUM MAXIMUM IC) MAXIMUM LC) AVERAGE MEMORY DEPTH DEPTH SPEED DISTANCE SPEED l pulsanti 🕟 e < SETUP CHOOSE CHOOSE CHOOSE CHOOSE CHOOSE scorrono avanti e SPEED DEPTH WIND ¢ DISTANCE 亡 TEMP UNITS indietro le pagine. UNITS UNITS UNITS UNITS UNITS . SETUP DD SET SET SET SET SET Scorrere l'intestazione SHALLOW c DEEP OFF CRSE HI-WIND XTE dei capitoli prima di ALARM ALARM ALARM ALARM ALARM ALARM J cambiare pagina SET WP ARRIVE Fare un reset della ALARM memoria: SETUP Premere 🔘 per il SET CALIBRATE SET CALIBRATE C) SPEED SPEED SPEED TEMP reset. SPEED RESPONSE SENSOR FORMAT SENSOR Chiavi di modifica: SETUP SET DEPTH All'interno delle DEPTH OFFSET pagine, premere 🔘 per cambiare un SETUP CALIBRATE SET CALIBRATE SET WIND WIND WIND SHIFT impostazione. WIND RESPONSE ANGLE SPEED TIME L'impostazione SETUP COMPASS lampeggierà. SET SET CALIBRATE SET C) HEADING VARIATION DEVIATION COMPASS HEADING Premere 
o CMPAS RESPONSE FORMAT SENSOR SWING per modificare. SETUP AUTO SET HIDE UNHIDE DD SET Premere O per NETWORK KFY PAGES PAGES CUSTOM salvare. OPTS LOCK CHAPTER ₽ FACTORY SET SET SET SET Selezione ON/OFF: RESET DEMO DISPLAY 勹 BACKLIGHT 勹 LOCAL MODE MODE CONTRAST TIME Premere O per cambiare da ON a SETUP VERSION HULL WIND WIRELESS MAST OFF AND C) SIGNAL SIGNAL Ľ) SIGNAL ANGLE Ľ) HEALTH NODES SIGNAL ,Π, TYPE 9 TYPE 6 мов SIGNAL SIGNAL 伨 SIGNAL DD Available on Dual Digital Display only

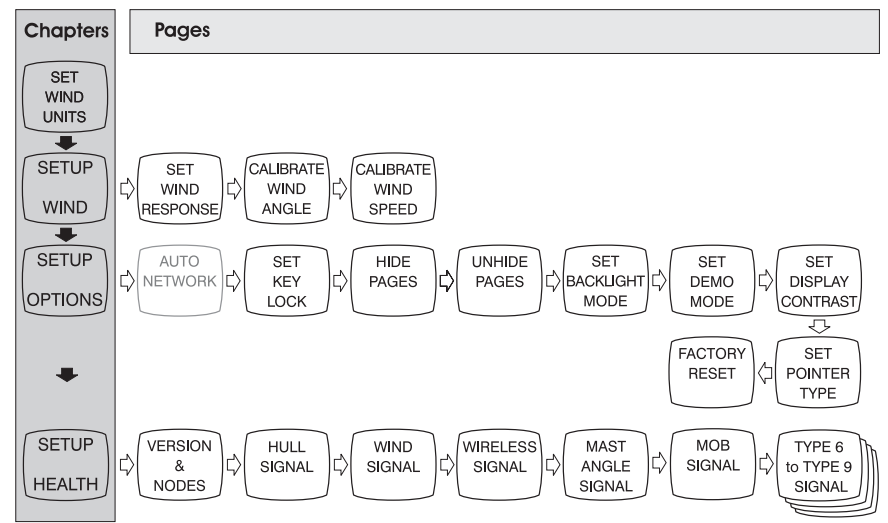

#### Analogue Display pagine di setup

# Problemi

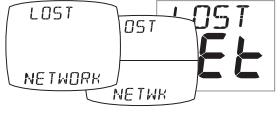

Allarme LOST NETWORK: Controllare che il display master stia funzionando correttamente, che gli altri display siano nel raggio d'azione.

Nota: questo è l'unico allarme supportato dall'analogue display.

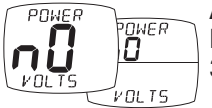

**Allarme NO VOLTS:** Controllare che la centralina interna e l'interfaccia wireless siano collegate ad un'alimentazione da 9 a 30V.

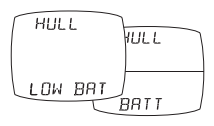

Allarme Low Battery: andare nel menu setup al capitolo Health e controllare il livello di carica della batteria della centralina interna, dell'interfaccia wireless o del Wind Trasmitter come indicato sul display. Ricaricare o posizionare alla luce del sole se necessario.

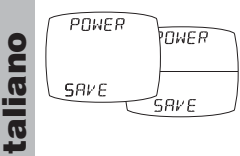

Allarme Power Save: In caso di inttività delle informazioni sulla rete gli strumenti si spegneranno automaticamente per risparmiare energia. Premere qualsiasi pulsante per evitare lo spegnimento.

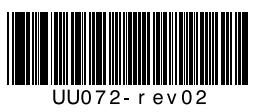